# A10 vThunderトライアル

# お申し込みに関するガイド

A10ネットワークス株式会社 July, 2020 Ver.1.1

Always Secure. Always Available.

# はじめに

A10ネットワークス vThunderトライアルのお申込みいただき誠にありがとうございます。 本トライアルは機能制限なく30日間体験いただけます。 <u>https://www.a10networks.co.jp/download/free-trial/</u>

- ●本トライアルの、発行ライセンス期限は申し込み時より30日間です。
- ●本トライアルの、利用帯域は5Mbpsです。
- 本トライアルは、A10 Thunder CFW・CGNの機能も含まれます。
- 一部競合他社様にはご利用を許可されておりません。あらかじめご了承ください。
- 掲載した情報は、予告なく変更される場合があります。あらかじめご了承ください。
- すでに弊社ライセンス向けのアカウントを取得された方は、トライアル期間内に再度「トライアル申込」をされた場合、A10ネットワークスからのメール送付はございません。弊社ライセンス管理サイト(GLM)よりサインインして ください。
- 試用期間10日前に期限通知のメールが送付されます。

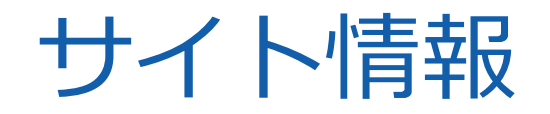

ガイド(総合版)

https://info.a10networks.com/vThunderTrial\_Japan\_Confirmation.html

●UUID発行ガイド

https://info.a10networks.com/rs/417-GUB-995/images/D-030-03-0090-02-JP.pdf

● vThunderインスタンス(Thunder ADC)の設定手順 <u>https://info.a10networks.com/JP Content Setupguide ADC Reg-page.html</u>

● ライセンス管理サイト(Global License Manager:以下、GLM) <u>https://glm.a10networks.com/users/sign\_in/</u>

● GLM パスワードの再設定

https://glm.a10networks.com/users/password/new

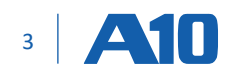

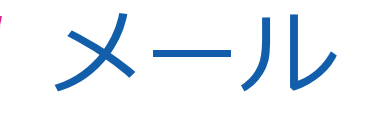

# WEBページでお申込みが完了しますと、 お申し込み時に入力いただいたメール アドレス宛へ、次の内容のメールが送 付されます。

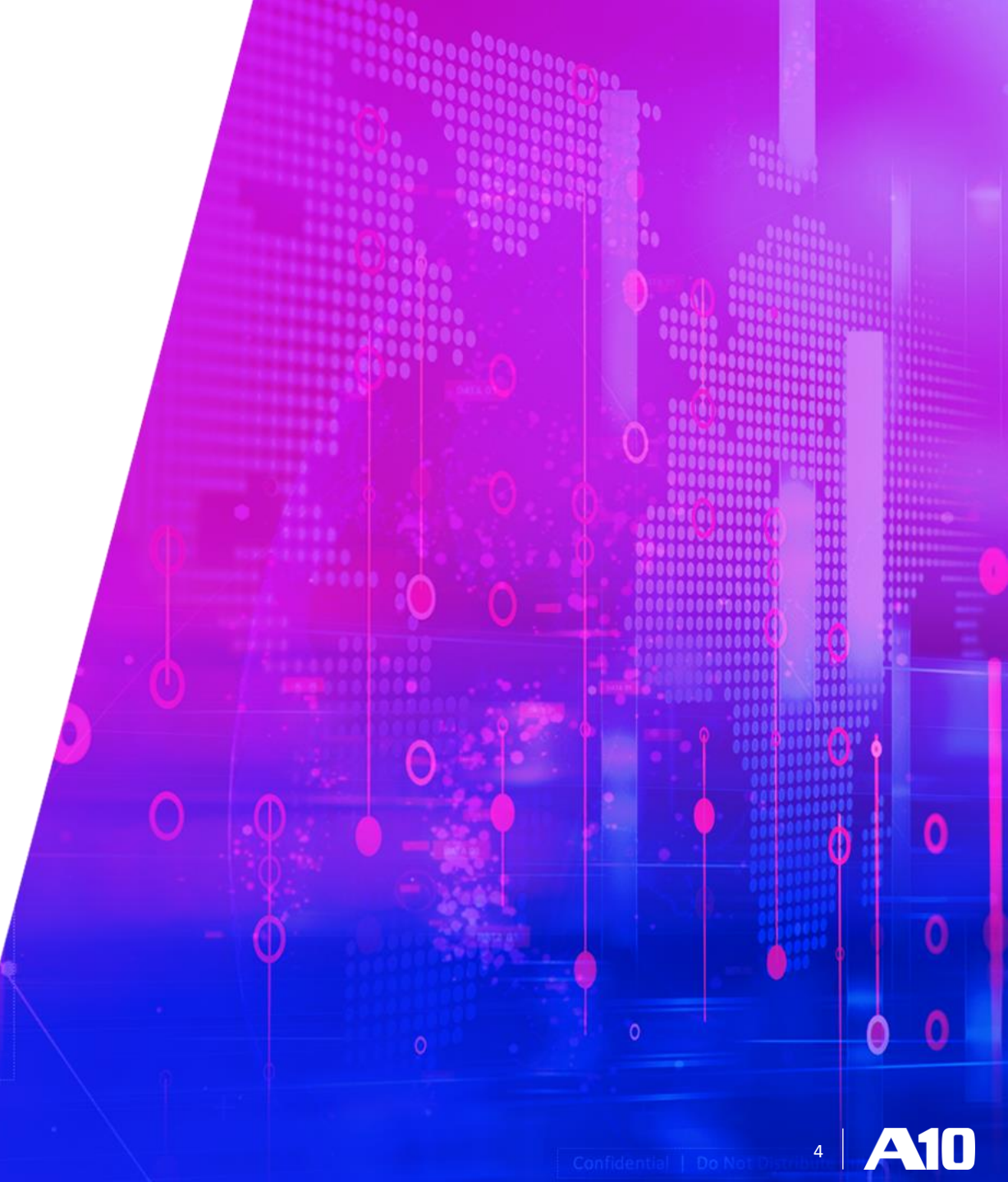

# 1.エンドユーザ使用許諾契約書 (EULA)

- 内容: End User License and Services Agreement
- 差出人: <u>notifications@send.pactsafe.com</u>
- メールタイトル: You have accepted "End User License and Services Agreement"

※英文でのメールご案内となります。

※試用期間内は End User License and Services Agreement (エンドユーザ使用許諾契約書) は保管して ください。

| You have accepted "End                                                         | User License and Services Agreement" (정류トレイ×                                                                         |              |      | ē     | Ľ |
|--------------------------------------------------------------------------------|----------------------------------------------------------------------------------------------------|--------------|------|-------|---|
| A10 Network <notifications@send.pacts<br>To 自分 マ</notifications@send.pacts<br> | afe.com>                                                                                                    | 11:47 (4 分前) | ☆    | *     |   |
| ☆ 英語 ▼                                                                         | ージを翻訳                                                                                                    | 次の言語で無め      | 効にする | 5: 英語 | × |
|                                                                                | <image/> <text><image/><image/><text><text><text><text><text><text></text></text></text></text></text></text></text> |              |      |       |   |
|                                                                                | A10 Networks<br>3 West Plumeria Drive<br>San Jose, CA 95134                                                          |              |      |       |   |

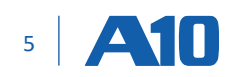

# 2.トライアルライセンスに関するメール

- 内容:トライアルライセンスの詳細
- 差出人: support@a10networks.com sendgrid.me
- メールタイトル: vThunder Trial 5 Mbps License

※メールタイトルの変更がある場合があります。

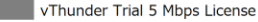

glm-beta-support@a10networks.io(glm-beta-support@a10networks.io: sendgrid.me を経由) 現先

① このメッセージの実際の送信者は、通常の送信者とは異なります。詳細についてはここをグリックしてください。

#### A10 Networks

#### お客様のアカウント発行が完了しました!

A10ネットワークス ライセンス管理サイト向けのアカウントを発行しました。vThunder Trial 5 Mbps License trialをお試しいただけます。本無料ライセンスの有効期間は30日です。

A10ネットワークスのライセンス管理サイト「Global License Manager」から、お客様のアカウント上でライセンス発行や管理ができます。※初回ご利用時は、パスワードの設定が必要です。<u>https://glm-beta.herokuapp.com/users/password/edit?reset\_password\_token=vy4vwskEVg2Scfid8MVa</u>.

5 返信 (5) 全員に返信 → 転送 ・・・

2020/05/22 (金) 10:55

その他、ご利用までのガイドは以下をご覧ください。 https://info.a10networks.com/vThunderTrial\_Japan\_Confirmation.html

この度は、A10ネットワークスの、A10 VTHUNDER(仮想アプライアンス)トライアル版をお申し込みいただきありがとうございました。どうぞよろしくお願いいたします。

A10 Sales Order Admin Team

Support

For any technical issues, contact glm-beta-support@a10networks.io.

For any sales related issues, contact bosborn+SALES\_ORDER\_ADMIN@a10boise.net

Finally, register your products with support at: https://www.a10networks.com/oss51/signup\_customer.php.

Any trial version can be converted to a production/standard version. For further information or queries on how to purchase the production/standard version, click here

For the full installation instructions click here

To reset your password click here

# 3.期限満了案内メール

トライアル試用期限の10日前に、登録されているメール アドレスへ、以下メールが送付されます。

- 内容:期限10日前のご案内
- 差出人: <u>support@a10networks.com</u>
- メールタイトル: You have 1 license expiring in 10 days

### ※英文でのメールご案内となります。

| support@a10networks.com sendgrid.me <u>超由</u><br>To 自分 ▼                                                                                                    | 5月15日(金) 2:01 (12 日前) 🛛 🚖 🔸 |
|----------------------------------------------------------------------------------------------------|-----------------------------|
| XA 英語 ▼ > 日本語 ▼ メッセージを翻訳                                                                                                    | 次の言語で無効にする: 英語              |
| A10 Networks                                                                                                    |                             |
| Hello,                                                                                                    |                             |
| You are receiving this email as a reminder that the following 1 license will expire soon.                                                                                                    |                             |
| License: <u>vThunder Trial 5 Mbps License</u> , vThunder Trial 5 Mbps                                                                                                    |                             |
|                                                                                                    |                             |
| Expires at: Sun, May 24, 2020 at 2:32am, UTC                                                                                                    |                             |
| Expires at: Sun, May 24, 2020 at 2:32am, UTC<br>To extend any Trial license or to UPGRADE to a full license, please contact our Sales Department at,                                                                                                    |                             |
| Expires at: Sun, May 24, 2020 at 2:32am, UTC<br>To extend any Trial license or to UPGRADE to a full license, please contact our Sales Department at,<br>sales@a10networks.com                                                                                                    |                             |
| Expires at: Sun, May 24, 2020 at 2:32am, UTC<br>To extend any Trial license or to UPGRADE to a full license, please contact our Sales Department at,<br>sales@a10networks.com<br>408.325.8616                                                                                                    |                             |
| Expires at: Sun, May 24, 2020 at 2:32am, UTC<br>To extend any Trial license or to UPGRADE to a full license, please contact our Sales Department at,<br>sales@a10networks.com<br>408.325.8616<br>Thank you,                                                                                                    |                             |
| Expires at: Sun, May 24, 2020 at 2:32am, UTC To extend any Trial license or to UPGRADE to a full license, please contact our Sales Department at, sales@a10networks.com 408.325.8616 Thank you, A10 Sales Order Admin Team                                                                                                    |                             |
| Expires at: Sun, May 24, 2020 at 2:32am, UTC To extend any Trial license or to UPGRADE to a full license, please contact our Sales Department at, sales@a10networks.com 408.325.8616 Thank you, A10 Sales Order Admin Team Support                                                                                                    |                             |
| Expires at: Sun, May 24, 2020 at 2:32am, UTC To extend any Trial license or to UPGRADE to a full license, please contact our Sales Department at, sales@a10networks.com 408.325.8616 Thank you, A10 Sales Order Admin Team Support For any technical issues, contact support@a10networks.com.                                                                        |                             |
| Expires at: Sun, May 24, 2020 at 2:32am, UTC To extend any Trial license or to UPGRADE to a full license, please contact our Sales Department at, sales@a10networks.com 408.325.8616 Thank you, A10 Sales Order Admin Team Support For any technical issues, contact support@a10networks.com. For any sales related issues, contact salesorderadmin@a10networks.com. |                             |

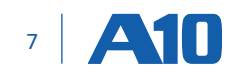

# ライセンス発行サイト用アカウント作成ガイド

the after cert: Shot valid\_after\_cert not valid after

# A10 vThunder トライアル

Always Secure. Always Available.

アカウントとパスワード発行

A10 vThunder トライアルのライセンスをご利用する際には、A10ライセンス管理サイト 「Global License Manager(以下、GLM)」からご利用いただけます。

ご利用にあたり、以下をお願いします。

お申し込み後、確認メールとEULAを受理されましたら、

- 1. パスワードを発行する
- 2. ライセンスを選択する

GLM上では、ユーザ様のアカウントとパスワードをご利用のうえ、いつでもライセンスのアク ティベーションなど行うことができます。

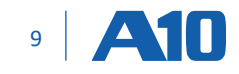

# アカウントとパスワード設定 のステップ

**A10** 

Always Secure. Always Available.

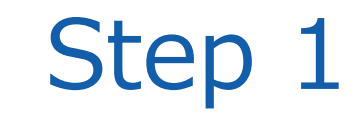

### お申し込み頂いたメールアドレス宛に、以下 メールが送付されます。

 メールタイトル: vThunder Trial 5 Mbps License (英文)

メール内にある1つめのURLをクリックしてく ださい。

#### vThunder Trial 5 Mbps License

g glm-beta-support@a10networks.io(glm-beta-support@a10networks.io: sendgrid.me を経由) 現先

① このメッセージの実際の送信者は、通常の送信者とは異なります。詳細についてはここをグリックしてください。

#### A10 Networks

#### お客様のアカウント発行が完了しました!

A10ネットワークス ライセンス管理サイト向けのアカウントを発行しました。vThunder Trial 5 Mbps License trialをお試しいただけます。本無料ライセンスの有効期間は30日です。

A10ネットワークスのライセンス管理サイト「Global License Manager」から、お客様のアカウント上でライセンス発行や管理ができます。※初回ご利用時は、パスワードの設定が必要です。https://glm: beta.herokuapp.com/users/password/edit?reset\_password\_token=vy4vwskEVg2Scfid8MVa.

.

5 返信 (5) 全員に返信 → 転送 ・・・

11

2020/05/22 (金) 10:55

その他、ご利用までのガイドは以下をご覧ください。 https://info.a10networks.com/vThunderTrial\_Japan\_Confirmation.html

この度は、A10ネットワークスの、A10 VTHUNDER(仮想アプライアンス)トライアル版をお申し込みいただきありがとうございました。どうぞよろしくお願いいたします。

A10 Sales Order Admin Team

Support

For any technical issues, contact glm-beta-support@a10networks.io.

For any sales related issues, contact bosborn+SALES\_ORDER\_ADMIN@a10boise.net.

Finally, register your products with support at: https://www.a10networks.com/oss51/signup\_customer.php.

Any trial version can be converted to a production/standard version. For further information or queries on how to purchase the production/standard version, click here

For the full installation instructions click here

To reset your password click here

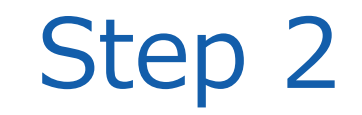

# ブラウザで右図画面が表示されます。 以下をクリックしてください。

### ✓ Already have an account

| A10         |                                                                 | Login |
|-------------|-----------------------------------------------------------------|-------|
| Se          | et Password                                                     |       |
| Pas         | ssword                                                          |       |
| Must        | t be at least 8 characters                                      |       |
| Se          | et Password                                                     |       |
| Don<br>Didr | n't have an account?<br>in't receive confirmation instructions? |       |

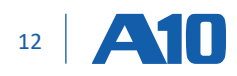

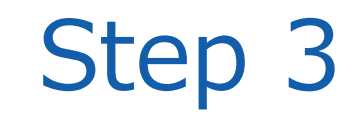

# ブラウザで右図画面が表示されます。 初回ログイン時にはパスワードが設定されて いません。

以下よりパスワードの再設定をすることで、 パスワードが設定できます。

✓ Forget your password?

| A10                                         | Login                                                                                                    |
|---------------------------------------------|----------------------------------------------------------------------------------------------------|
| Sign In                                     | A10 Global License                                                                                                    |
| Email                                       | Manager                                                                                                    |
| Must be a valid email: username@example.com | The Global License Manager (GLM) is the master licensing and<br>billing system for A10 vThunder. GLM collects information from<br>the distributed LLPs and issues licenses for the vThunder<br>instances upon request. |
|                                             | For more information please contact acloud support.                                                                                                    |
|                                             | Don't have an account?<br>Forgot your password?<br>Didn't receive confirmation instructions?                                                                                                    |

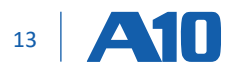

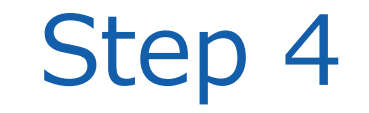

### お申し込み時のメールアドレスを「Email」 フィールドへ入力いただき、「Reset Password」をクリックしてください。

### **A10**

### Forgot your password?

We'll send password reset instructions.

#### Email \*

xx@a10networks.com

Must be a valid email: username@example.com

Reset Password

Already have an account? Don't have an account? Didn't receive confirmation instructions?

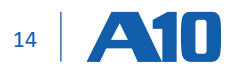

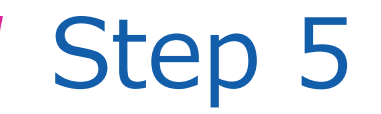

# 右図のように画面が切り替わります。

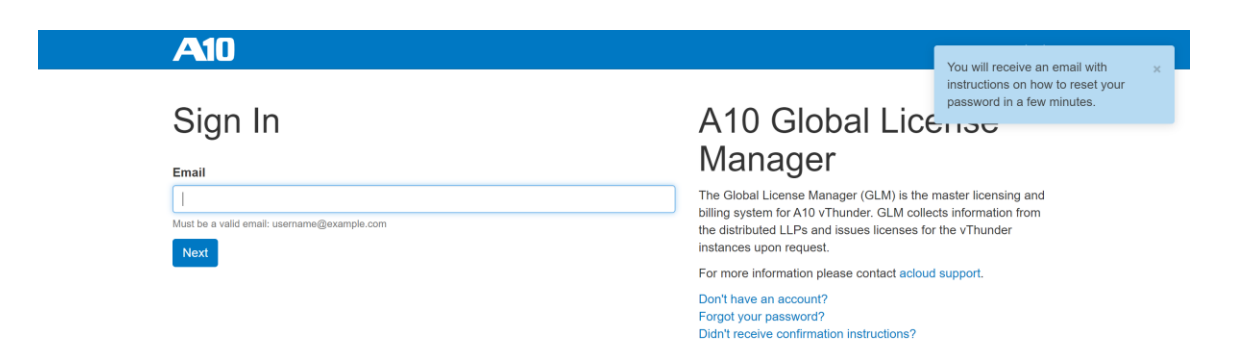

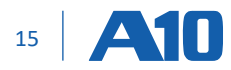

# Step 6

# 右のメールが、ご入力いただいたメールアド レス宛に送付されます。

「Change my password」をクリックしてパ スワードを作成します。

- 差出人: <u>acloud-support@a10networks.com</u>
- メールタイトル: Reset password instructions

| Reset password instructions 受信トレイ×                                                                                                    | ē (2               |
|----------------------------------------------------------------------------------------------------|--------------------|
| acloud-support@a10networks.com sendgrid.me 経由<br>To 自分 ★                                                                                                    | 17:10 (1 分前) 🔥 🔦 🚺 |
| ズ 英語 ▼ > 日本語 ▼ メッセージを翻訳                                                                                                    | 次の言語で無効にする: 英語 ×   |
| A10 Networks                                                                                                    |                    |
| ATO NELWOIKS                                                                                                    |                    |
| Hello                                                                                                    |                    |
| Hello<br>Someone has requested a link to change your password. You can do this through the link below.                                                                       |                    |
| Hello Someone has requested a link to change your password. You can do this through the link below. Change my password                                                       |                    |
| Hello Someone has requested a link to change your password. You can do this through the link below. Change my password If you didn't request this, please ignore this email. |                    |

A10 Sales Order Admin Team

#### Support

For any technical issues, contact support@a10networks.com.

For any sales related issues, contact salesorderadmin@a10networks.com.

Finally, register your products with support at: https://www.a10networks.com/oss51/signup\_customer.php.

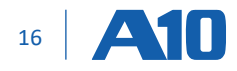

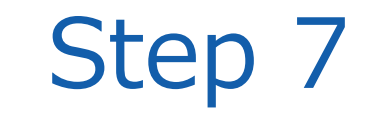

### この画面で、パスワード(英数字8文字以 上)を入力して、「Change Password」をク リックしてください。

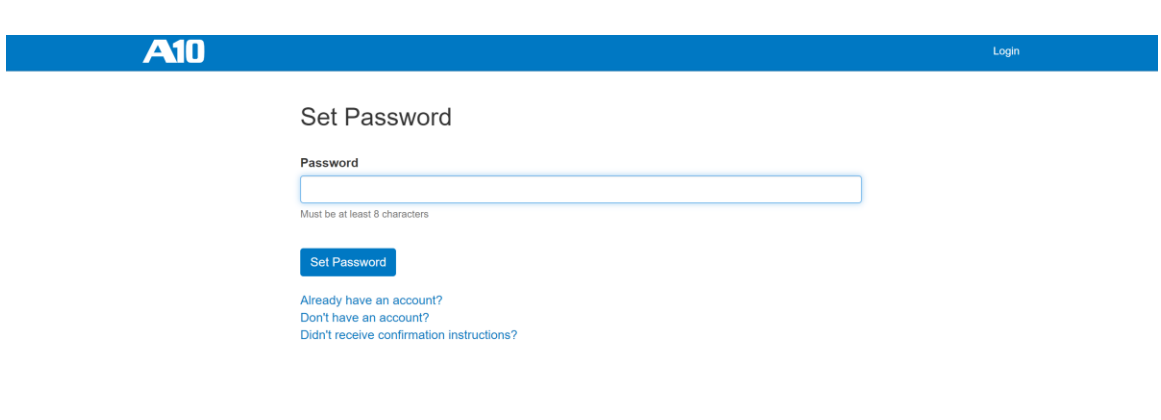

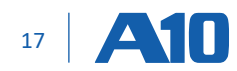

# Step 8

# パスワードが設定されます。

「End User License and Services Agreement」が表示されますので内容をご確 認いただき、同意いただけましたら右下の 「Agree to Terms」をクリックしてください。

| <b>A10</b>      | Licenses Organizations                                                                                                    |                                                                  |
|-----------------|----------------------------------------------------------------------------------------------------|------------------------------------------------------------------|
|                 | End User License and Services Agreement                                                                                                    | Your password was changed × successfully. You are now signed in. |
| Overview        | A10 NETWORKS, INC.                                                                                                    | Â                                                                |
| Edit License    | AND                                                                                                    |                                                                  |
| Users With Ac   | SERVICES AGREEMENT<br>PLEASE READ THE FOLLOWING TERMS AND CONDITIONS CAREFULLY BEFORE INSTALLING OR USING THE                                                                                                    |                                                                  |
| Activate Applia | A10 NETWORKS SOFTWARE (INCLUDING MAINTENANCE RELEASES, IF ANY) OR ANY A10 NETWORKS                                                                                                    |                                                                  |
| Generate One    | THE TERMS AND CONDITIONS OF THIS SOFTWARE LICENSE AND SERVICES AGREEMENT ("AGREEMENT")                                                                                                    | oplication                                                       |
| Activation Link | GOVERN USE OF THE SOFTWARE AND SERVICES UNLESS CUSTOMER AND A10 NETWORKS, INC. ("A10<br>NETWORKS") HAVE EXECUTED A SEPARATE AGREEMENT GOVERNING USE OF THE SOFTWARE AND                                                                                                    |                                                                  |
| License Histor  | SERVICES.                                                                                                    |                                                                  |
| Revoke          | Customer has been granted access by A10 Networks apply to Customer with respect to the Software and                                                                                                    |                                                                  |
|                 | Services expressly noted in each Part; provided however, that Part IV (General) applies to all Software and<br>Services.                                                                                                    |                                                                  |
|                 | A10 Networks is willing to license the Software and allow access to Services to Customer only upon the<br>condition that Customer accents all the terms contained in this Arreement of Customer installs or uses the                                                                                                    |                                                                  |
|                 | Software or accesses Services or keeps in the terms contained in this Agreement in dealowing instants of dates the<br>Network in the services of the services or keeps in the terms contained in this Agreement in the service in the service is the service in the service is the service in the service is the service in the service is the service in the service is the service is the serv |                                                                  |
|                 | Networks has made the Software or Services available to Customer without charge), then Customer has                                                                                                    | •                                                                |
|                 | Agree to Terms                                                                                                    |                                                                  |
|                 | Configuration References and Examples                                                                                                    |                                                                  |
|                 |                                                                                                    |                                                                  |
|                 | Deployment Topology                                                                                                    |                                                                  |
|                 | You can deploy a vThunder virtual appliance at the core of an environment to deliver high-performance applicatio<br>balancing, and security.                                                                                                    | n delivery, load                                                 |
|                 |                                                                                                    |                                                                  |

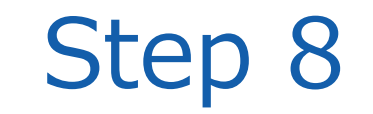

## 右の画面が表示され、GLM のログインが完了 です。

| <b>A10</b>                           | Licenses Organizatio<br>Thank you for choosing A10<br>Networks.                                                                                                    |
|--------------------------------------|----------------------------------------------------------------------------------------------------|
| Overview                             | vThunder Trial 5 Mbps License                                                                                                    |
| Edit License<br>Users With Access    | Info Billing Serial Numbers Activations RMA History Setup One Time Activation Links                                                                                                    |
| ate Appliance                        | Getting Started                                                                                                    |
| Generate One Time<br>Activation Link | You are now ready to try your vThunder Trial 5 Mbps. This trial license allows you to run up to 5 Mbps capacity of application delivery (ADC) and load balancing services (SLB).                                                                                                    |
| icense History                       | This license will expire on May 24, 2020.                                                                                                    |
| ,                                    | Overview                                                                                                    |
| evoke                                | Deployment Topology     Download ACOS Image     Recommended YThunder Virtual Machine Specification     vThunder New Virtual Machine Installation     Configure Your ACOS Device     Activate Your YThunder Appliance     Review Your License Activation     Offline Licensing     License Through a Proxy     Troubleshooting     Configuration References and Examples |
|                                      | Deployment Topology                                                                                                    |
|                                      | You can deploy a vThunder virtual appliance at the core of an environment to deliver high-performance application delivery, load                                                                                                    |

 $\overline{}$ 

balancing, and security.

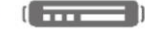

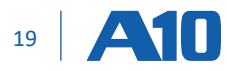

# アクティベーションのステップ

**A10** 

Always Secure. Always Available.

Ω

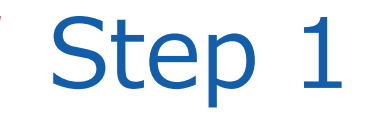

## 該当するライセンスのアクティベーションを 行ってください。

※Setup下に英語で同様の説明がございます。

- 例) 「vThunder Trial 5Mbps License」
- GLMへログイン後、「Setup」タブのそばに ある「Activations」をクリックしてください。

| -\10                                 | Licenses Organizations Search 🛔 -                                                                                                    |
|--------------------------------------|----------------------------------------------------------------------------------------------------|
| Overview                             | vThunder Trial 5 Mbps License                                                                                                    |
| Edit License                         | Info Billing Serial Numbers Activations RMA History Setup One Time Activation Links                                                                                                    |
| Users With Access                    | Getting Started                                                                                                    |
| Generate One Time<br>Activation Link | You are now ready to try your vThunder Trial 5 Mbps. This trial license allows you to run up to 5 Mbps capacity of application<br>delivery (ADC) and load balancing services (SLB).                                                                                                    |
| License History                      | This license will expire on May 24, 2020.                                                                                                    |
| License History                      | Overview                                                                                                    |
| Revoke                               | Deployment Topology     Download ACOS Image     Recommended YThunder Virtual Machine Specification     VThunder New Virtual Machine Installation     Configure Your ACOS Device     Activate Your YThunder Appliance     Review Your License Activation     Offline Licensing     License Through a Proxy     Troubleshooting     Configuration References and Examples |
|                                      | Deployment Topology                                                                                                    |
|                                      | You can deploy a vThunder virtual appliance at the core of an environment to deliver high-performance application delivery, load                                                                                                    |

https://glm.a10networks.com/licenses/41030/activations

 $\overline{}$ 

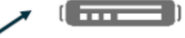

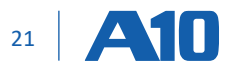

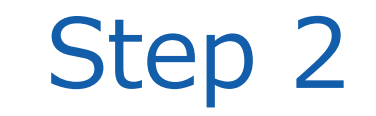

### Activationsページで「+Activation」をク リックしてください。

※アクティベーションを追加します。

| <b>A10</b>                              | Licenses                                                                            | Organizations Search | <b>A</b> • |
|-----------------------------------------|-------------------------------------------------------------------------------------|----------------------|------------|
| Overview                                | vThunder Trial 5 Mbps License                                                       |                      |            |
| Edit License                            | Info Billing Serial Numbers Activations RMA History Setup One Time Activation Links |                      |            |
| Users With Access<br>Activate Appliance | Appliances                                                                          | + Ac                 | tivation   |
| Generate One Time<br>Activation Link    | $\frown$                                                                            |                      |            |
| License History                         |                                                                                     |                      |            |
| Revoke                                  | This license doesn't have any activations.                                          |                      |            |
|                                         |                                                                                     |                      |            |
|                                         | One Time Activation Links (0)                                                       |                      |            |

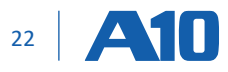

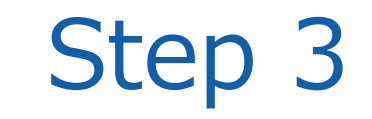

「4.1 or newer(4.1以降)」を選択し、ホストIDを入力して「Activate Appliance」をクリックします。

# Activate Appliances

### Remaining Activations: 1

### License Entitlement Token

vTha06dcb171

#### Version

4.0 or older

• 4.1 or newer

### Appliance UUID \*

D06FB9DE484DDBA699A7A7D5715762A2D368DF97

Activate Appliance

Cancel Done

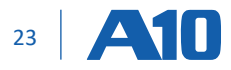

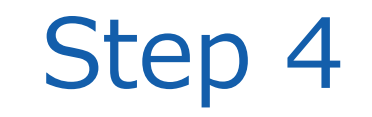

### Activationsのタブ内にある、Activation Key の横のボタンから、License Activation Fileを ダウンロードします。

### vThunder Trial 5 Mbps License

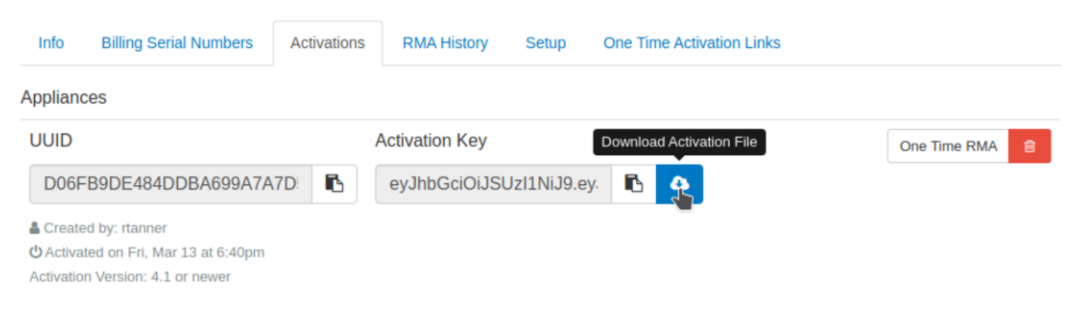

One Time Activation Links (0) ٨

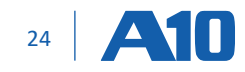

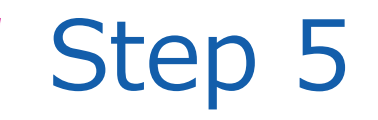

### アクティベーションライセンスのファイルを、そのアプライア ンスがネットワーク経由でアクセスできるサーバーに保 存します。

import glm-license file-name mgmt-port urlを使用して ファイルをアップロードします。ファイル名GLMサイトから、ご自身でダ ウンロードしたライセンスファイルのファイル名です。

### サポートされているURLプロトコルと形式:

- tftp://host/file
- ftp://[user@]host[:port]/file
- scp://[user@]host/file
- sftp://[user@]host/file

show license-infoコマンドを使用して、ライセンス情報を確認します。

vThunder(config)(NOLICENSE)# import glm-license vThunder\_Trial.txt use-mgmt-port scp://admin@192.168.1.111/var/temp/vThunder\_Trial.txt Password []? secure\_admin\_password License successfully updated, please log out and log back in to access license features Done.

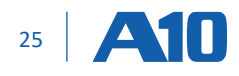

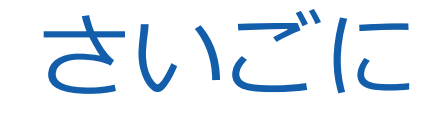

A10ネットワークスの、トライアルライセンスのお申し込みいただきありがとうございました。 ご購入や製品の仕様や、その他ご不明点などございましたら以下にお問い合わせください。

# お問い合わせ A10ネットワークス株式会社 営業部

<u>a10networks.co.jp/contact</u> jinfo@a10networks.com

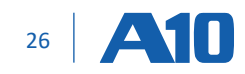

# Thank You

# The A10 Advantage

and alternation meteric

Configures expired Sclient ip Scn 600 600 Configure 1 11 Tog "Certificate Expired - Scn from Configure portil)

S: DEBUG > 211 log "Certificate NOT Expired in- from Sclient UpsSclient port"

 Symatch Scn equals CertMAPI = 01

 ICLASS@match Scn equals CertMAPI willed

 ICLASS@match Scn equals CertMAPI willed

 ICLASS@match Scn equals CertMAPI willed

 ICLASS@match Scn equals CertMAPI willed

 ICLASS@match Scn equals CertMAPI willed

 ICLASS@match Scn equals CertMAPI willed

 ICLASS@match Scn equals CertMAPI willed

 ICLASS@match Scn equals CertMAPI willed

 ICLASS@match Scn equals CertMAPI willed

 ICLASS@match Scn equals CertMAPI willed

 ICLASS@match Scn equals CertMAPI willed

 ICLASS@match Scn equals CertMAPI willed

 ICLASS@match Scn equals CertMAPI willed

 ICLASS@match Scn equals CertMAPI willed

 ICLASS@match Scn equals CertMAPI willed

 ICLASS@match Scn equals CertMAPI willed

 ICLASS@match Scn equals CertMAPI willed

 ICLASS@match Scn equals CertMAPI willed

 ICLASS@match Scn equals CertMAPI willed

 ICLASS@match Scn equals CertMAPI willed

 ICLASS@match Scn equals CertMAPI willed

 ICLASS@match Scn equals CertMAPI willed

 ICLASS@match Scn equals CertMAPI willed

 ICLASS@match Scn equals CertMAPI willed

 ICLASS@match Scn equals CertMAPI willed

 ICLASS@matc

Always Secure. Always Available.